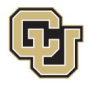

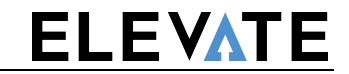

## Procedure

| Step | Action                                                                                                    |
|------|----------------------------------------------------------------------------------------------------|
| 1.   | Setup the allocation type.                                                                                         |
|      | Favorites - Main Menu - Allocations - Define and Perform Allocations - Define Allocation Step                      |
|      | Home Worklist MultiChannel Console Add to Favorites                                                                |
|      | Boulder   Colorado Sprigs   Denver   Anschutz Medical Campus                                                       |
|      | New Window   Help   Pe                                                                                             |
|      | Type         Pool         Target         Offset         Output Options         Batch Records         Amount Fields |
|      | SetiD UCOLO Step TEST                                                                                              |
|      | Effective Date Find   View All First 🕚 1 of 1 🕑 Last                                                               |
|      |                                                                                                    |
|      | *Effective Date 11/01/2015 3 Status Active                                                                         |
|      | *Description test                                                                                                  |
|      | *Allocation Type Copy   Extension opcode Add                                                                       |
|      | Transaction Code GENERAL Concentration                                                                             |
|      | General Iransactions                                                                                               |
|      |                                                                                                    |
| 2.   | Defined pool criteria: account, analysis type, PC business unit, project ID, ledger, contract/award,               |
|      | currency code                                                                                                    |
|      |                                                                                                    |
|      | Type         Pool         Target         Other         Output Options         Batch Records         Amount Fields  |
|      | SetID UCOLO Step TEST                                                                                              |
|      | Effective Date Find   View All First @ 1 of 1 @ Last                                                               |
|      | Effective Date 11/01/2015 Status Active Description test                                                           |
|      | Pool Record                                                                                                    |
|      | *Pool Record Type Any Table                                                                                        |
|      | Time Span PER Q *Pool factor 100.0000                                                                              |
|      | Zero Pool Amount Option Calculate This Pool                                                                        |
|      | Pool Fields Find   View All First 🚯 1 of 1 🚯 Last                                                                  |
|      | *Field Name Account                                                                                                |
|      | Thow Specified                                                                                                    |
|      | Selected Detail Values       Image: Selected Tree Nodes     Image: Range of Values                                 |
|      | Specify Values/Range of Values/Tree Nodes Find   View All   🖾   🖩 First 🛞 1 of 1 🔍 Last                            |
|      | Value To                                                                                                    |
|      | 400100                                                                                                    |
|      |                                                                                                    |

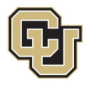

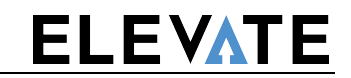

| Step | Action                                                                                                    |
|------|----------------------------------------------------------------------------------------------------|
| 3.   | Enter the Target criteria                                                                                          |
|      | Type         Pool         Target         Output Options         Batch Records         Amount Fields                |
|      | SetID UCOLO Step TEST                                                                                              |
|      | Effective Date Find   View All First 🕚 1 of 1 🛞 Lat                                                                |
|      | Effective Date 11/01/2015 Status Active Description test                                                           |
|      | Target Record Type Journal Records                                                                                 |
|      | Time Span PER                                                                                                    |
|      |                                                                                                    |
|      | Specify Field Values Personalize   Find   View All   🖓 🔤 First 🖤 1 of 1 🖤 Last                                     |
|      | Account                                                                                                    |
| 4.   | Create the offset criteria                                                                                         |
|      | New Wildow   neip   Personalize Page                                                                               |
|      | Type         Pool         Target         Offset         Output Options         Batch Records         Amount Fields |
|      | SetID UCOLO Step TEST                                                                                              |
|      | Effective Date Find   View All First 🚯 1 of 1 🚯 Last                                                               |
|      | Effective Date 11/01/2015 Status Active Description test                                                           |
|      | Offset Record         Offset Record Type Journal Records         Offset Ledger ACTUALS                             |
|      | Specify Field Values Personalize   Find   View All   🖉   🔢 First 🚯 1 of 1 🕟 Last                                   |
|      | *Field Name *Source Field Mapping Value / Mask                                                                     |
|      | Account 🗸 Value 🗸 400190 🔍 🛃                                                                                       |
| 5.   | Define the output options                                                                                          |
|      | Type         Pool         Target         Ottput Options         Batch Records         Amount Fields                |
|      | SetID UCOLO Step TEST                                                                                              |
|      | Effective Date Find   View All First 1 of 1 V Last                                                                 |
|      | Effective Date 11/01/2015 Status Active Description test                                                           |
|      | Journal Options                                                                                                    |
|      | Journal Date Code Request As of Date                                                                               |
|      | Journal Source ALO Q                                                                                               |
|      | Reversal: Do Not Generate Reversal                                                                                 |
|      | Post Journal(s) Edit Journal(s) When No Journals are Created Issue Error Message                                   |
|      | Currency Conversion                                                                                                |
|      | Rate Type Currency Effective Date Code Irnl Date                                                                   |
|      |                                                                                                    |

Main: <u>www.cu.edu/elevate</u>

Finance: www.cu.edu/controller/elevate

Relevant Email Addresses

Vickie.Martin@cu.edu Carolyn.Landa@cu.edu

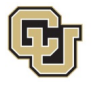

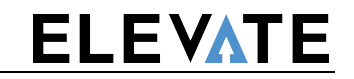

| Specify the cus                                                                                                    | stom batch table; require                                                                                                    | ed due to use                                                                                                    | of LOC                                     |                                                                                   |                                                                                |
|----------------------------------------------------------------------------------------------------|----------------------------------------------------------------------------------------------------|----------------------------------------------------------------------------------------------------|--------------------------------------------|-----------------------------------------------------------------------------------|--------------------------------------------------------------------------------|
|                                                                                                    |                                                                                                    |                                                                                                    |                                            |                                                                                   |                                                                                |
| <u>Type</u> <u>P</u> ool <u>T</u> arge                                                                                                    | et Offset Output Options Bate                                                                                                    | ch Records Amount                                                                                                    | Fields                                     |                                                                                   |                                                                                |
|                                                                                                    | SetID UCOLO                                                                                                    | Step TEST                                                                                                    |                                            |                                                                                   |                                                                                |
| Effective Date                                                                                                    |                                                                                                    |                                                                                                    |                                            | Find   View All                                                                   | First 🕚 1 of 1 🕑 Las                                                           |
| _                                                                                                    |                                                                                                    |                                                                                                    |                                            |                                                                                   | + -                                                                            |
| Calculation                                                                                                    | Hective Date 11/01/2015                                                                                                    | Status Active                                                                                                    | Descriptio                                 | n test                                                                            |                                                                                |
| Calculation                                                                                                    | LUG RECOID ALLOC_CALC_LUG                                                                                                    | Q                                                                                                    |                                            |                                                                                   |                                                                                |
| Temporary Table                                                                                                    | 95                                                                                                    |                                                                                                    |                                            |                                                                                   |                                                                                |
|                                                                                                    | Pool CU_ALC_P_TAO                                                                                                    | Q                                                                                                    |                                            | Default                                                                           | t                                                                              |
|                                                                                                    | Basis ALC_GL_B_TAO                                                                                                    | Q                                                                                                    | Basis Summa                                | Y ALC_GL_BS_TAO                                                                   | Q                                                                              |
|                                                                                                    | Target Detail ALC_GL_T_TA0                                                                                                    | Q                                                                                                    | Target Summa                               | Y ALC_GL_TS_TAO                                                                   | Q                                                                              |
|                                                                                                    | Offset Detail ALC_GL_0_TA0                                                                                                    | Q                                                                                                    | Offset Summa                               | y ALC_GL_OS_TAO                                                                   | Q                                                                              |
|                                                                                                    |                                                                                                    |                                                                                                    |                                            |                                                                                   |                                                                                |
| Та                                                                                                    | rget Balance ALC_GL_TB_TAO                                                                                                    | Q                                                                                                    |                                            |                                                                                   |                                                                                |
| Cal<br>Selected amou                                                                                                    | Iculation Log ALC_GL_TB_TAO                                                                                                    | Q<br>Q<br>ields used in th                                                                                                 | ne view.                                   |                                                                                   |                                                                                |
| Ta<br>Cal<br>Selected amou<br>Type Pool Target<br>Effective Date<br>Effection Amount Fie<br>Allocation Amount                                                                         | Iculation Log ALC_GL_TB_TAO<br>Iculation Log ALC_CLOG_TAO<br>Int fields based on the fi<br>Offset Qutput Options Batch Rec<br>SetID UCOLO Step TEST<br>Introduction Status Act<br>SetID UCOLO Status Act<br>Status Act<br>Status Act                                                                                                    | elds used in the<br>ords Amount Fields                                                                                     | ne view.<br>Description test               | Find   Vie<br>ze   Find   🗐   🔜 F                                                 | Find   View All First<br>w All First 🐼 1 of 1<br>irst 🛞 1-7 of 7 🛞 Last        |
| Ta<br>Cal<br>Selected amou<br>Type Pool Target<br>Effective Date<br>Effective Date<br>Allocation Amount Fiel<br>Allocation Amount<br>Field Name                                       | rget Balance ALC_GL_TB_TAO Iculation Log ALC_CLOG_TAO Iculation Log ALC_CLOG_TAO Int fields based on the fi Offset Output Options Batch Rec SetID UCOLO Step TEST Ictive Date 11/01/2015 Status Act Iculation Action Iculation State State Iculation State State State State Iculation State State State State State State Iculation State State                                                                            | elds used in the<br>nords Amount Fields<br>r<br>tive                                                                       | Description test                           | Find   Vie<br>ze   Find   🖅   📰 F<br>Offset                                       | Find   View All First<br>ew All First 	() 1 of 1<br>irst 	() 1-7 of 7 	() Last |
| Ta<br>Cal<br>Selected amou<br>Type Pool Target<br>Effective Date<br>Effective Date<br>Effection Amount Field Name<br>Amount                                                           | rget Balance ALC_GL_TB_TAO<br>Iculation Log ALC_CLOG_TAO<br>Int fields based on the fi<br>Offset Output Options Batch Rec<br>SetID UCOLO Step TEST<br>Icuive Date 11/01/2015 Status Act<br>Icuive Date 11/01/2015 Status Act<br>Icuive Date Icuive Date Icuive | ields used in the<br>ords Amount Fields<br>T<br>tive                                                                       | Description test<br>Personali              | Find   Vie<br>ze   Find   🔄   🔜 F<br>Offset<br>Vienetary Amount                   | Find   View All First<br>ew All First () 1 of 1<br>irst () 1-7 of 7 () Last    |
| Ta<br>Cal<br>Selected amou<br>Type Pool Target<br>Effective Date<br>Effective Date<br>Allocation Amount Field<br>Allocation Amount<br>Field Name<br>Amount<br>Base Amount             | rget Balance ALC_GL_TB_TAO Iculation Log ALC_CLOG_TAO Iculation Log ALC_CLOG_TAO Int fields based on the fi Offset Output Options Batch Rec SetID UCOLO Step TEST Ictive Date 11/01/2015 Status Act Iculation State State State Fields Fields Fields Fool Fool Fool Fool Fool Fool Fool Foo                                                                                                    | elds used in the<br>ords Amount Fields<br>r<br>tive<br>tive<br>tive<br>tive<br>tive<br>tive<br>tive                        | Description test<br>Personali              | Find   Vie<br>ze   Find   🔄   📑 F<br>Offset<br>Monetary Amount<br>Monetary Amount | Find   View All First<br>ew All First 	() 1 of 1<br>irst 	() 1-7 of 7 	() Last |
| Ta<br>Cal<br>Selected amou<br>Type Pool Target<br>Effective Date<br>Effective Date<br>Allocation Amount Fie<br>Allocation Amount<br>Field Name<br>Amount<br>Base Amount<br>Log Amount | rget Balance ALC_GL_TB_TAO Iculation Log ALC_CLOG_TAO Iculation Log ALC_CLOG_TAO Int fields based on the fi Offset Output Options Batch Rec SetID UCOLO Step TEST Ctive Date 11/01/2015 Status Act Iculation Date 11/01/2015 Status Act Iculation Date 11/01/2015 Status Act Iculation Date 11/01/2015 Status Act Iculation Date 11/01/2015 Status Act Iculation Date 11/01/2015 Status Act Iculation Date 11/01/2015 Status Act Iculation Date 11/01/2015 Status Act Iculation Date 11/01/2015 Status Act Iculation Date 11/01/2015 Status Act Iculation Date 11/01/2015 Status Act Iculation Date 11/01/2015 Status Act Iculation Date 11/01/2015 Iculation Date 11/01/2015 Iculation Date                                                                            | elds used in the<br>ords Amount Fields<br>T<br>tive<br>Target<br>Monetary Amount<br>✓ Monetary Amount<br>✓ Alloc Target/Of | Description test Personali unt fset Amount | Find   Vie<br>te   Find   2   R F<br>Offset<br>Monetary Amount<br>Monetary Amount | Find   View All First<br>ew All First 	() 1 of 1<br>irst 	() 1-7 of 7 	() Last |

Relevant Email Addresses

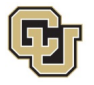

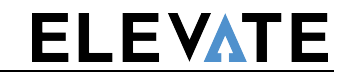

| Step | Action                                                                                   |
|------|------------------------------------------------------------------------------------------|
|      |                                                                                          |
| 8.   | In the Letter of Credit field, select the appropriate Letter of Credit for this sponsor. |
|      | Favorites * Main Menu * > Grants * > Awards * > Award Profile > General Information      |
|      | Home Worklist MultiChannel Console Add to Far                                            |
|      | University of Colorado User: MART000005 on Database: FINTST                              |
|      | Related Content - New Window   Help                                                      |
|      | General Lines Amendments Billing Options                                                 |
|      | Contract Number CLUCDLOC Sold To Customer National Institute Of Health                   |
|      | Amendment Number 000000000 Contract Status ACTIVE                                        |
|      | Amend Contract                                                                           |
|      | Billing Options                                                                          |
|      | Bill To Customer HHS Department Of Health & Human Services                               |
|      | Billing Business Unit UCD Q Denver Campus                                                |
|      | Bill Type 2GR Q UCD Grants Billing                                                       |
|      | Billing Default Overrides                                                                |
|      | Payment Method                                                                           |
|      | Payment Terms Q                                                                          |
|      |                                                                                          |
|      | Grants Information                                                                       |
|      | Cost Reimbursable Cost Sharing Detail                                                    |
|      | UCD-2616G Q PMS Pooled Pooled                                                            |
|      | Billing Plans Revenue Plans Milestones Renewals Supplemental Data Go To Mor              |
|      | Return to Award Profile                                                                  |
| 9.   | Create the allocation group                                                              |
| 10.  | Run the allocation.                                                                      |
| 11.  | Review the resulting journal                                                             |